## アカウント作成方法

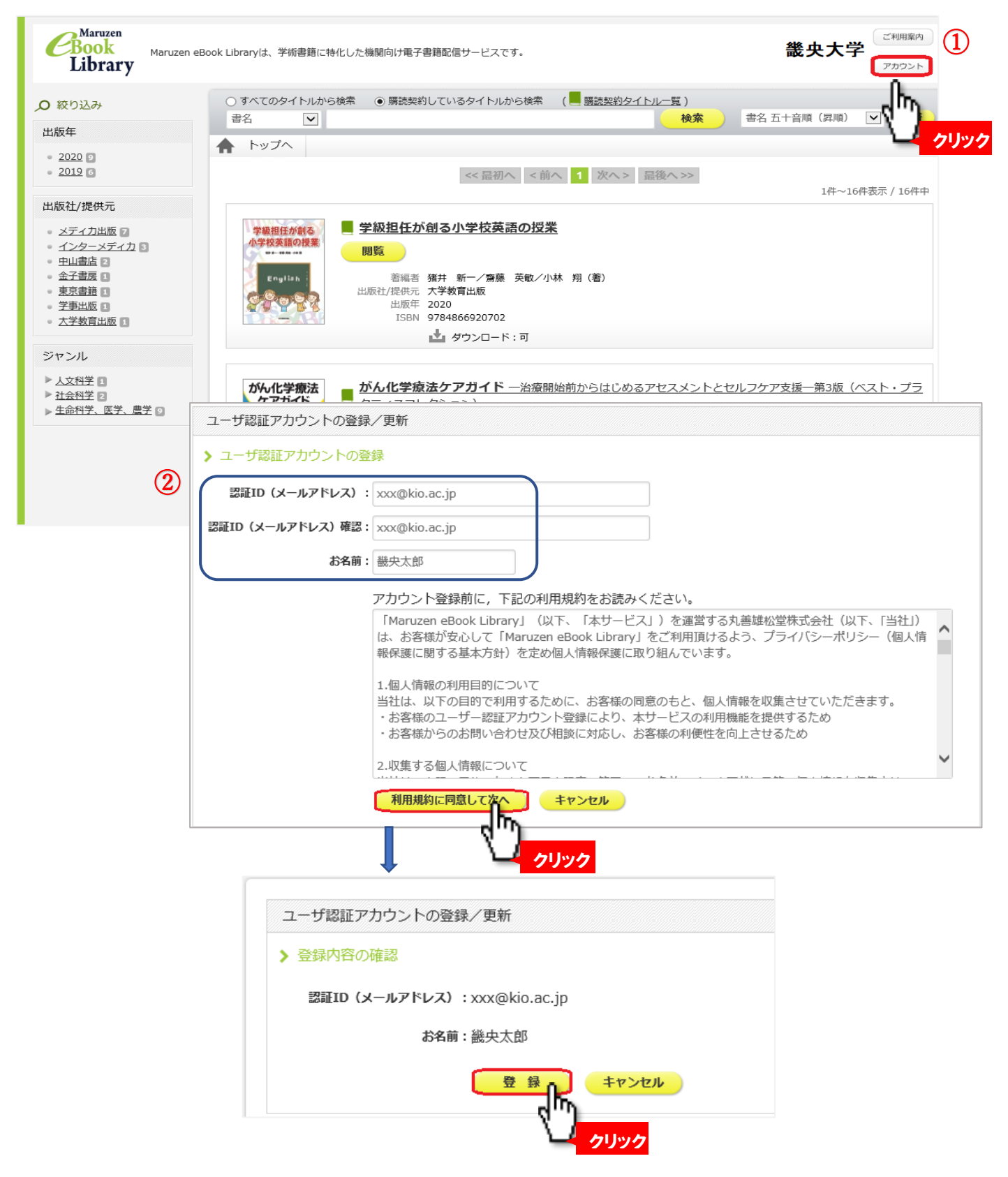

③ 確認メールが届くので、20分以内に記載された URL にアクセス パスワードを入力し、「登録」ボタンをクリック

★有効期限は 90 日間です。 延長したい時は学内からアクセスし 延長手続きしてください。